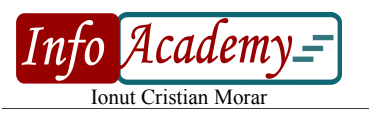

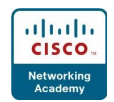

rev.73

## Aplicatii Cap. 1

Familiarizare cu interfata grafica Linux:

- identificati modalitatile de a face power off, restart, suspend.
- identificati modalitati rapide de a gasi aplicatii pentru care cunoasteti numele sau un fragment de nume
- gasiti, deschideti si utilizati urmatoarele aplicatii:
  - aplicatii uzuale:
    - browser
    - suita office
    - player audio/video (redati o melodie si un film!)
    - soft de arhivare/dezarhivare
    - messenger
    - client email
    - viewer poze
    - soft de inscriptionare CD/DVD
    - editor de text neformatat (echivalentul lui Notepad din Windows)
    - aplicatii de administrare:
      - administrare de software (instalare/dezinstalare soft)
      - administrare de conturi de utilizator
      - administrare de procese (vizualizare, inchidere, prioritizare)
      - fereastra de terminal
- descoperiti locul din care se configureaza reteaua. Daca dispuneti de interfata wireless, vizualizati lista de retele wireless disponibile. Adaugati in lista de servere DNS serverul 8.8.8.8
- gasiti aplicatia din care se configureaza toate setarile de sistem (echivalentul Control Panel-ului din Windows)
- management desktop-uri multiple
  - descoperiti shortcut-ul care comuta intre desktop-urile virtuale
  - deschideti un browser. Mutati fereastra in desktop-ul virtual urmator/precedent. Mutati fereastra intr-un anume desktop virtual
  - mariti cu unu numarul de desktop-uri virtuale
- creati un cont nou si logati-va cu el in mediul grafic si intr-una dintre consolele virtuale
- introduceti un stick si copiati de pe/pe el fisiere
- arhivati un director din sistemul de fisiere Linux si copiati-l pe stick
- instalati un soft de editare de imagini si/sau unul de editare video
- deschideti un terminal. Deveniti root ruland una dintre comenzile: *sudo su* (vi se va solicita parola userului curent) sau *su* (vi se va solicita parola de root). Odata ce ati devenit root, rulati comanda *gedit* /*etc/motd*. Se va deschide un editor de text; introduceti un mesaj si salvati fisierul. Continutul fisierului este afisat imediat dupa login; verificati ca mesjul introdus este afisat intrand intr-o consola virtuala si loganduva cu userul de sistem creat anterior